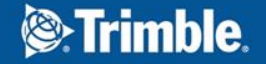

#### Formation Tekla Structures – BTS TP

#### Tuto 01 : Pile de pont - modélisation de base

### A. Démarrage

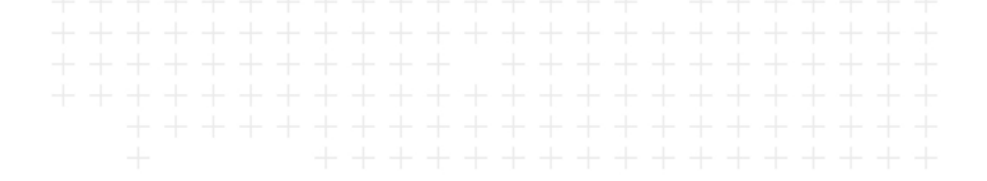

- 1) Explorateur Windows  $\rightarrow$  C:\TeklaStructuresModels
  - $\rightarrow$  créer un sous-dossier : BTS TP
- 2) Copier et dézipper le fichier « Pile\_Pont\_1.zip »
  - $\rightarrow$  création d'un dossier « Pile\_Pont\_1 » = modèle Tekla initial

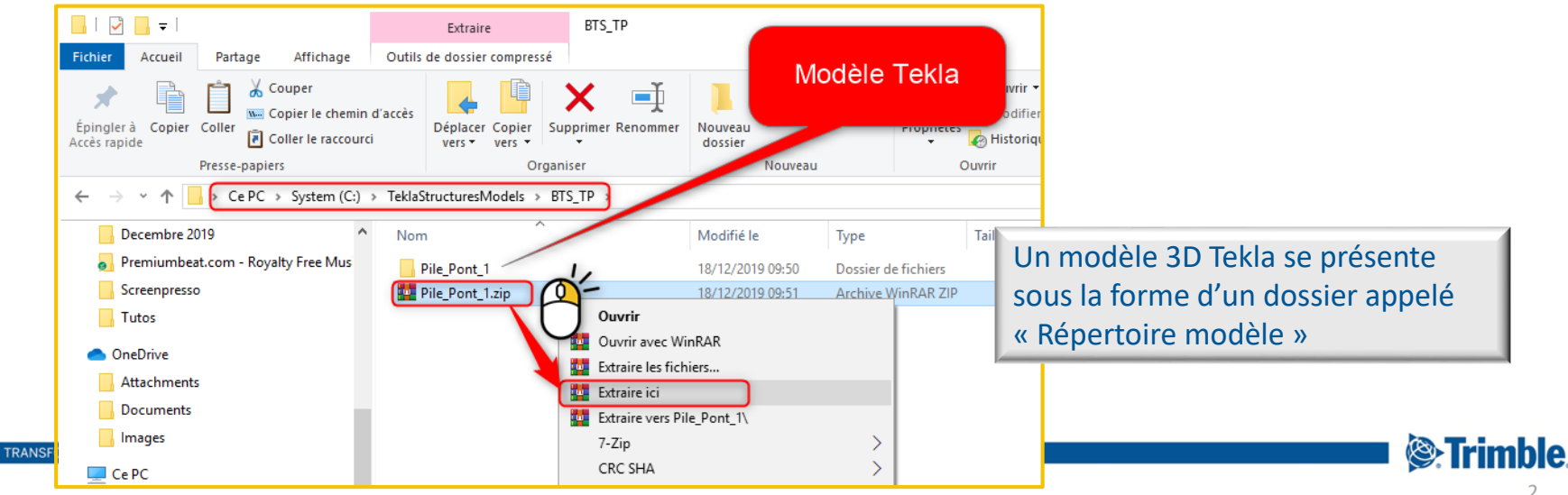

# A. Démarrage

- 3) Ouverture de Tekla Structures
  - $\rightarrow$  Paramètres
  - Environnement : France
  - Rôle : Béton coulé sur site
  - Configuration : Education
- 4) Ouverture du projet
  - Onglet Tous les modèles
  - Parcourir → sélectionner le dossier « Tekla Structures Models\BTS\_TP »
    - → cliquer sur « sélectionner un dossier »
  - Sélectionner le modèle « Pile\_Pont\_01 »
  - Cliquer sur « Ouvrir »

| ekla Struct | tures - Choix des paramètres                      | ×     |
|-------------|---------------------------------------------------|-------|
|             | Strimble.                                         | + + + |
|             | 🚝 Tekla                                           |       |
|             | Structures                                        |       |
|             | Sélectionnez vos paramètres de Tekla Structures : |       |
|             | Environnement :                                   |       |
|             | France                                            |       |
|             | Rôle :                                            |       |
|             | Béton Coulé Sur Site 💌                            |       |
|             | Configuration :                                   |       |
|             | Education                                         |       |
|             | L                                                 |       |
|             |                                                   |       |

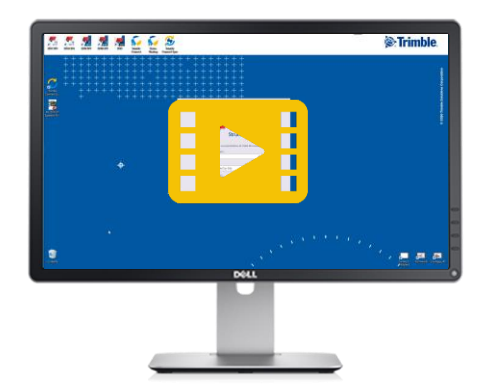

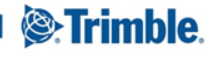

### **B. Modélisation**

- 1. Préparation
- 2. Massif
- 3. <u>Pieu</u>
- 4. <u>Béton de propreté</u>
- 5. <u>Pile</u>

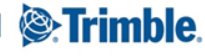

## **B1. Modélisation / préparation**

- 1) Déplacement dans le modèle
  - Panoramique : bouton du milieu
  - Zoom : molette
  - Rotation : Ctrl + bouton du milieu
  - Centre de rotation : v + clic
- 2) Grille
  - Déjà paramétrée
- 3) Vues de travail
  - Vue de base : niveau 0.00
  - Vue par 2 points
    - Coupe longitudinale file PB
    - Coupe transversale file P3
  - Liste de vues / vues nommées
  - Affichage en mosaïque
  - Ctrl P : bascule 3D / mode plan

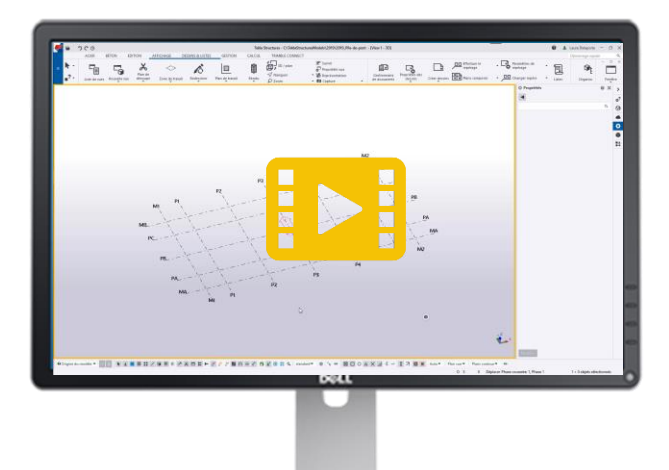

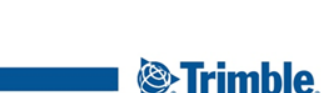

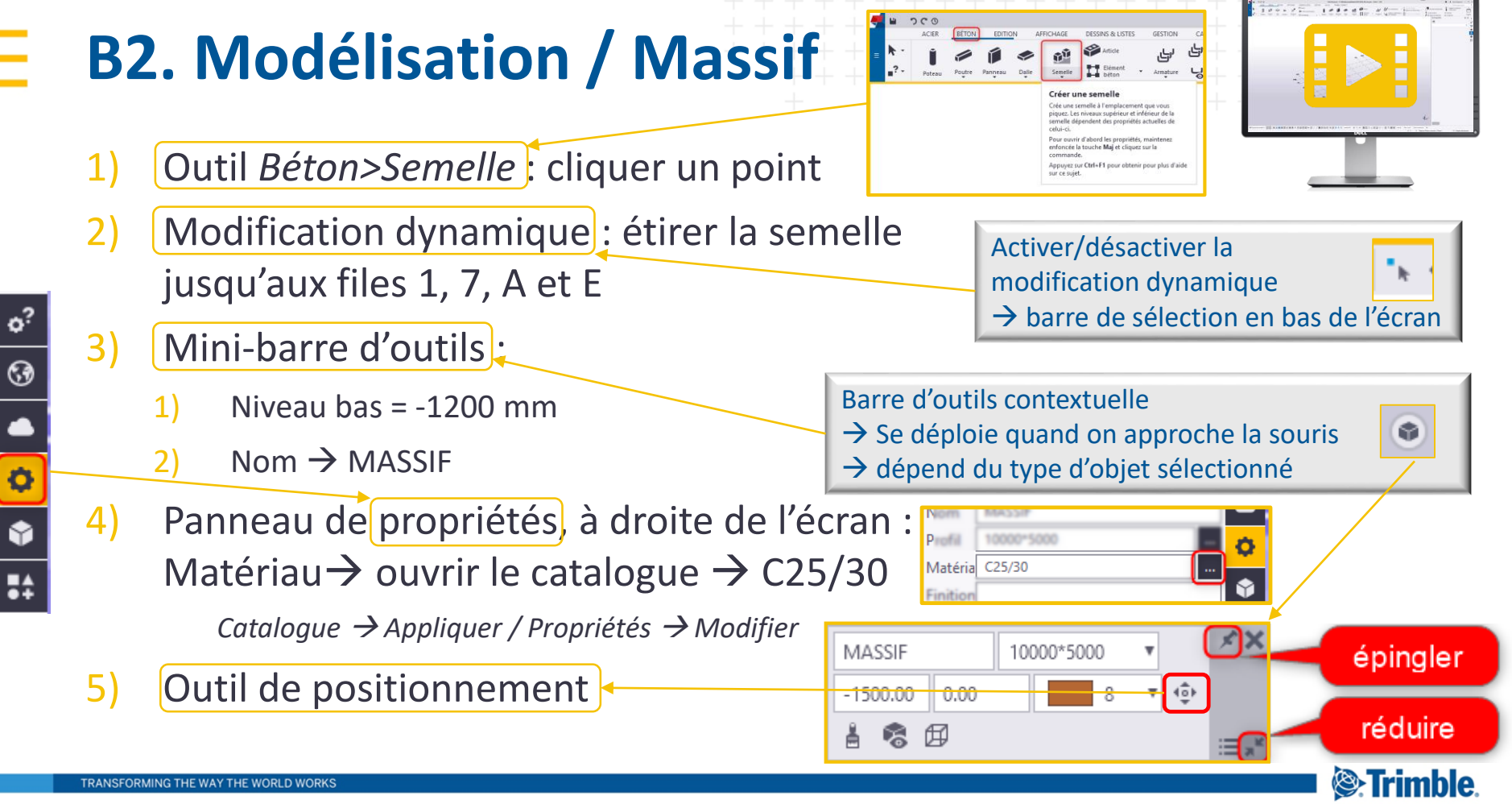

#### **B3. Modélisation / Pieu**

- Béton>Semelle → Panneau de propriétés → configuration PIEU → modifier :
  - 1) Profil = D600
  - 2) Classe = 1
  - 3) Niveau Dessus = -1200
  - 4) Niveau Bas = -15000
- 2) Positionner le 1<sup>er</sup> pieu : intersection des files P1 et PA
- 3) Sélectionner le pieu  $\rightarrow$  clic droit / Copie de PA à PC
- 4) Sélectionner les 2 pieux → Edition>Copie linéaire :
  - 1) Cliquer de P1 vers P2  $\rightarrow$  dX = 2000
  - 2) Nombre = 4
  - 3) Copier

Modes d'affichage des vues :

- Ctrl+1  $\rightarrow$  filaire
- Ctrl+2  $\rightarrow$  transparence
- Ctrl+3  $\rightarrow$  gris
- Ctrl+4  $\rightarrow$  solide
- Ctrl+5 → fantôme

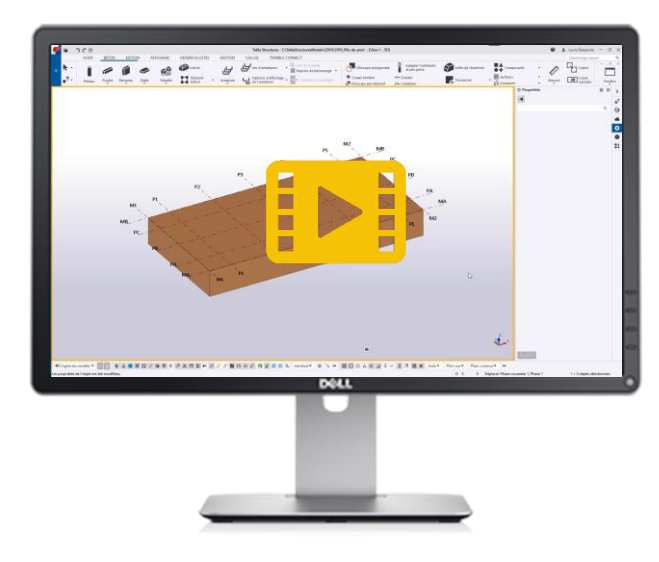

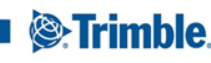

# B4. Modélisation / Béton de propreté

- 1) Vue de travail
  - 1<sup>e</sup> méthode : Vue de base  $\rightarrow$  XY / -1200
  - 2<sup>e</sup> méthode : Vue par 3 points → arêtes inférieures du massif
- 2) Outil dalle :
  - 1<sup>ère</sup> méthode : piquer aux angles du massif, puis modification dynamique pour ajouter 100 de chaque côté
  - 2<sup>e</sup> méthode : utiliser des points de contrôle pour piquer directement les angles de la dalle
- 3) Modifier Nom  $\rightarrow$  PROPRETE, épaisseur  $\rightarrow$  100 et matériau  $\rightarrow$  C12/15
- 4) Fermer la vue de travail (non enregistrée)
- 5) Edition > Découpe par éléments : sélectionner la dalle puis les pieux (fenêtre de sélection)
- 6) Vérification des découpes : sélectionner la dalle  $\rightarrow$  clic droit : Afficher uniquement sélection
- 7) Redessiner fenêtre
- 8) Modifier la visibilité des coupes et fusions dans la vue  $\rightarrow$  masquer

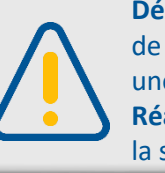

**Désactiver** le mode ortho **avant** de sélectionner un 1<sup>er</sup> point dans une nouvelle vue en plan. **Réactiver** le si nécessaire **après** la sélection du 1<sup>er</sup> point

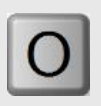

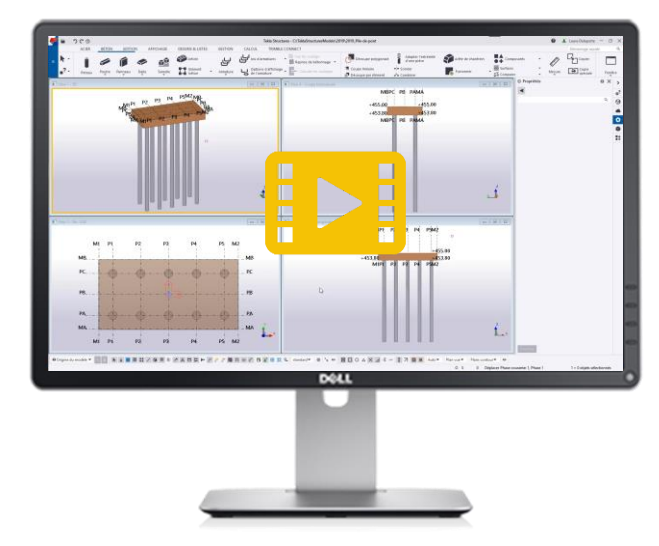

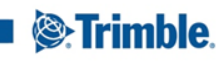

#### **B5. Modélisation / Pile**

- 1) Béton > Poteau  $\rightarrow$  cliquer au centre du massif niv. 0.00
- 2) Mini-barre d'outils :
  - 1) Nom = Pile
  - 2) Section = 2000\*7000
- 3) Vue en coupe /Modification dynamique
  → étirer le poteau jusqu'au niveau +462.00
- 4) Béton > Poteau / Panneau de propriétés : profil D2000 ←
  → Vue niv 0.00 : implanter les objets
  - 5) Edition > Fusionner > Attacher à la pièce  $\rightarrow$  sélection :
    - 1) Élément central
    - 2) Poteaux ronds  $\rightarrow$  Clic molette pour terminer

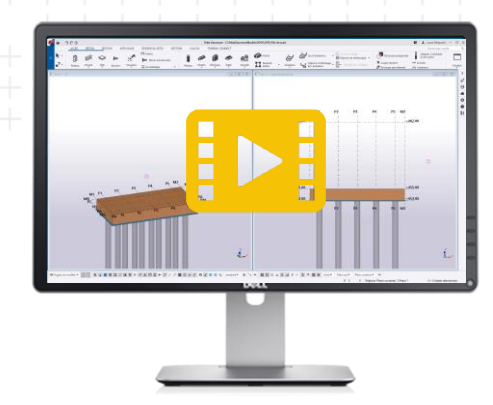

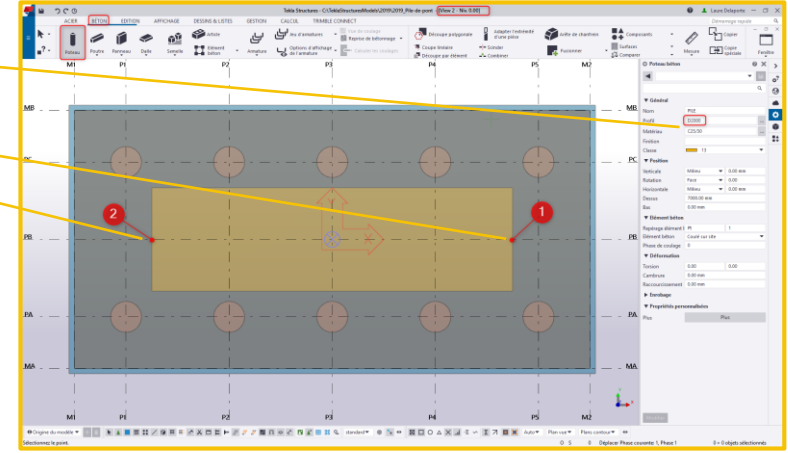

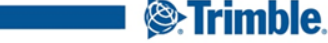

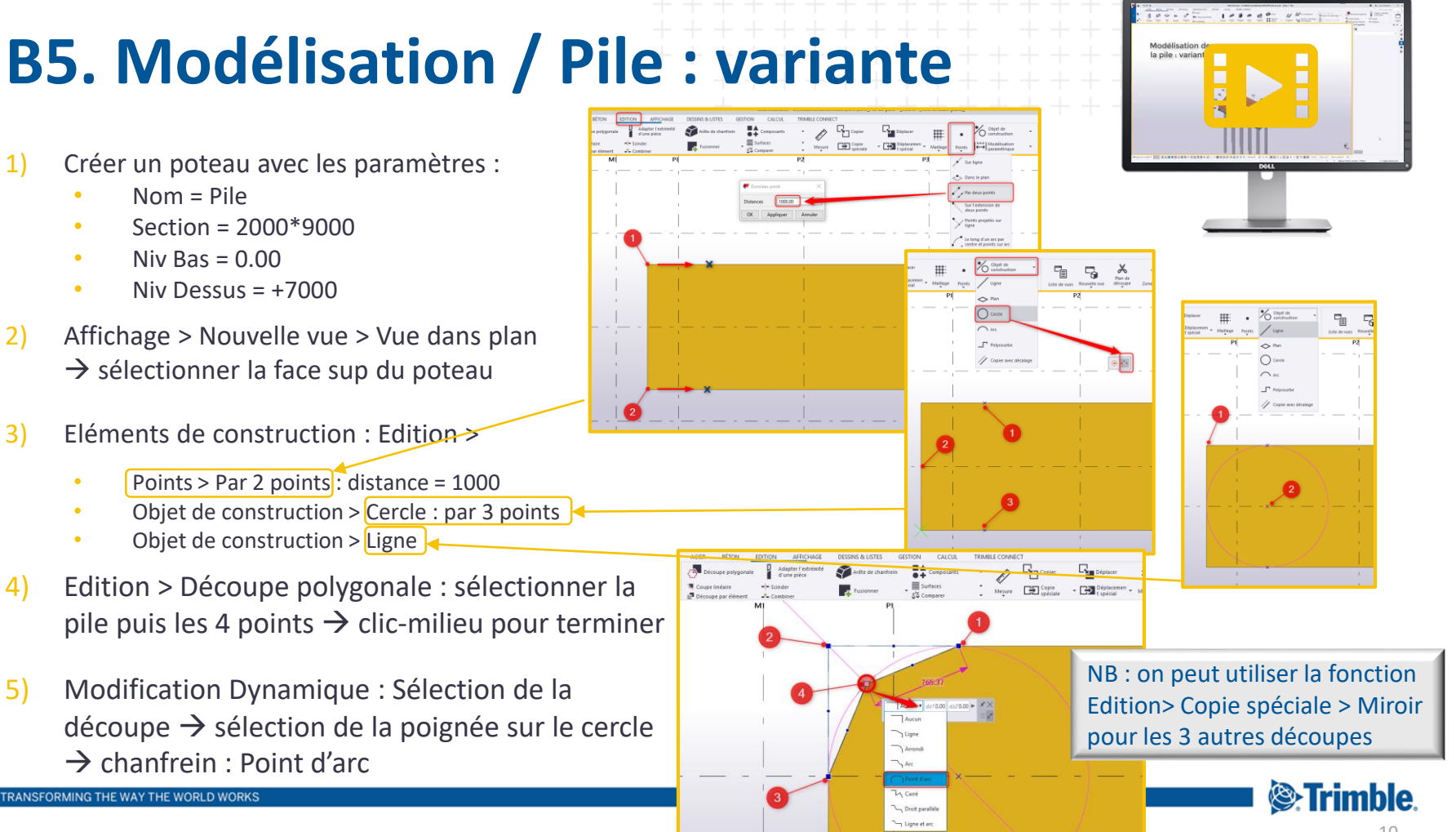

#### Contact

Pour toute question technique sur ce tutoriel :

- Laure DELAPORTE
- laure.delaporte@trimble.com
- Tél : 06 99 33 98 06

Site web Assistance Utilisateurs Tekla Structures :

https://teklastructures.support.tekla.com/

Support technique :

- tekla.support.fr@trimble.com
- Tél : 05 63 48 11 63

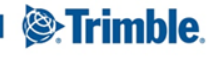